# L'interface des Visioconférences

1/6

×

Attention, en l'état actuel pour des raisons de compatibilité, il est **indispensable** d'utiliser pour les visios un navigateur de la famille de **Chrome**. Nous vous recommandons plutôt Chromium (en version portable sans installation) ou Iron, des navigateurs plus indépendants à Google, sans traqueurs.

Ensuite c'est très simple, il suffit d'y accéder avec ce navigateur web et de l'utiliser !

Lorsque vous lancer la visioconférence pour la premiere fois, votre navigateur Internet vous demande l'autorisation d'utiliser vos périphériques de son et video.

Vous pouvez **Autoriser** et mémoriser ce choix si cette case est proposée. Si vous ne voyez pas cete fenêtre, regardez plus bas.

| +                                               | -     |                                                       |                            |          |   |      |              |   |
|-------------------------------------------------|-------|-------------------------------------------------------|----------------------------|----------|---|------|--------------|---|
| •                                               | 🛋 htt | ps://meet. <b>jit.si</b> /8a39675a4                   | ff9450ab9c                 | ⊌        | ☆ | lii\ | Q Rechercher |   |
|                                                 |       | Autorisez-vous <b>meet.jit.</b><br>votre microphone ? | <b>si</b> à utiliser votre | caméra e | t |      |              |   |
|                                                 |       | <u>C</u> améra à partager :                           |                            |          |   |      |              |   |
|                                                 |       | Integrated Camera: Integrated C                       |                            |          | ~ | -    |              | _ |
|                                                 |       | <u>M</u> icrophone à partager :                       |                            |          |   |      |              |   |
|                                                 |       | Audio interne Stéréo ar                               | alogique                   |          | ~ |      |              |   |
|                                                 |       |                                                       |                            |          |   |      |              |   |
|                                                 |       | <u>N</u> e pas autoriser                              | <u>A</u> uto               | riser    |   |      |              |   |
| Jitsi Meet needs to use your microphone and can |       |                                                       |                            |          |   |      | ra.          |   |

### Comment ça marche ?

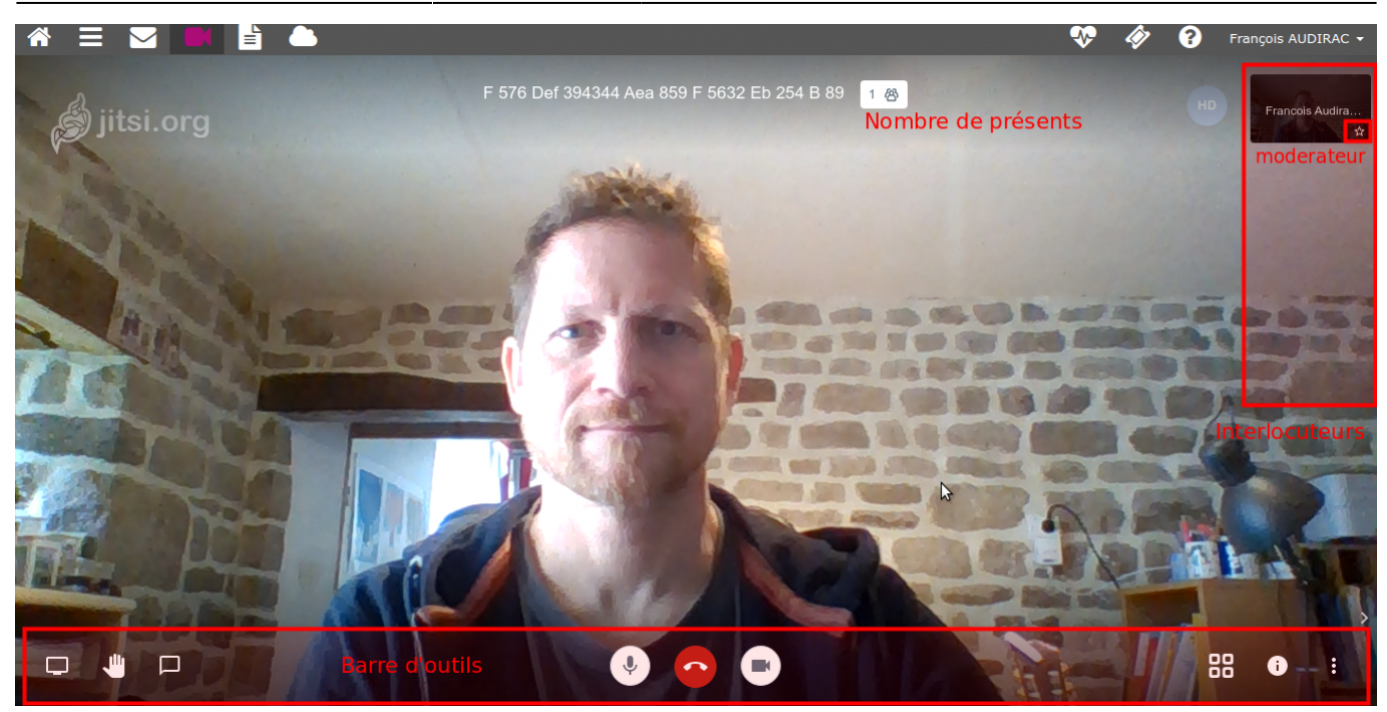

9 outils sont là pour gérer cette visio.

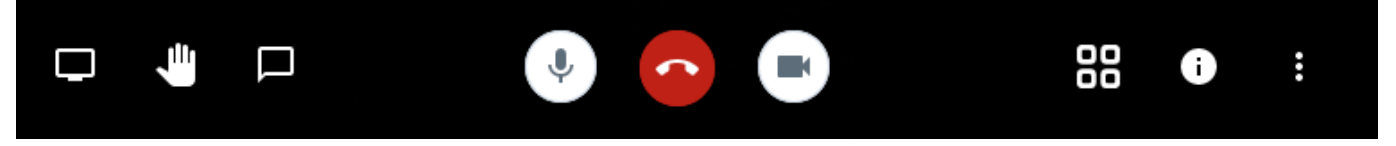

- **Partage d'écran** : Partager/afficher la fenêtre de votre choix plutôt que la webcam. Idéal pour visionner un document ensemble.
- Lever la main : Lever la main pour prendre la parole (pratique pour les groupes nombreux).
- **Discuter en direct** : Ouvrir la fenêtre de chat (possibilité d'écrire à tout le monde ou quelqu'un e en privé : en cliquant sur sa vignette et les trois points)
- Micro : Activer ou Couper son micro (M)
- **Raccrocher**: mettre fin à la visio, quitter le salon. Les autres restent.
- Camera : Activer ou Couper sa camera (V)
- Vue Mosaïque : Afficher les visio en mode mosaïque pour voir toutes les webcams.
- **Informations** : Afficher et au besoin copier le liende la visioconférence / ajouter éventuellement un mot de passe.
- Options complémentaires : détaillées ci-dessous

## **Options complémentaires**

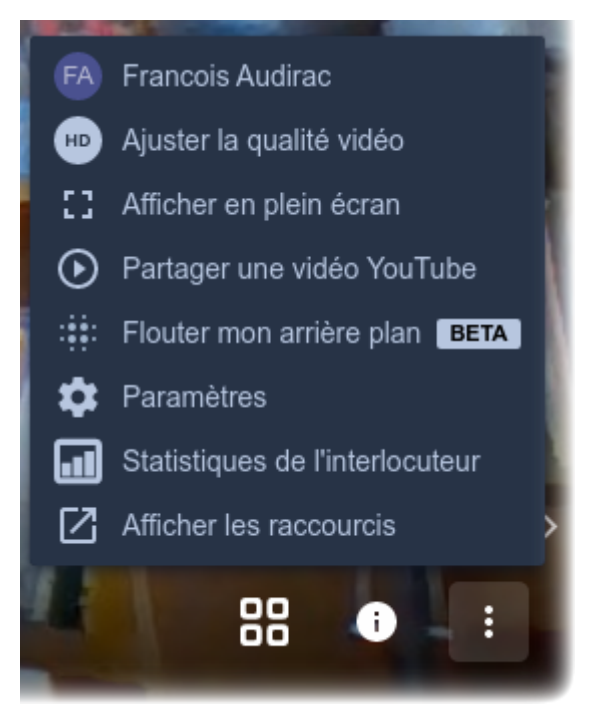

• Me : Indiquer mon nom, mon pseudo, mon adresse e-mail.

3/6

- Ajuster la qualité : Régler la qualité de mon image vidéo. Utile de la baisser en cas de connexion lente.
- Passer en mode plein écran.
- Partager la lecture d'une vidéo Youtube avec les participants.
- Permet de flouter ce qu'il y a derrière vous. En version de test comme indiqué ! Attention, assez sollicitant pour votre PC.
- Paramètres : Affiner vos réglages, changer la langue, changer de webcam, de micro...
- Statistiques d'utilisation du microphone par membre du salon.
- Afficher les raccourcis
- Menu Paramètres

### **Paramètres**

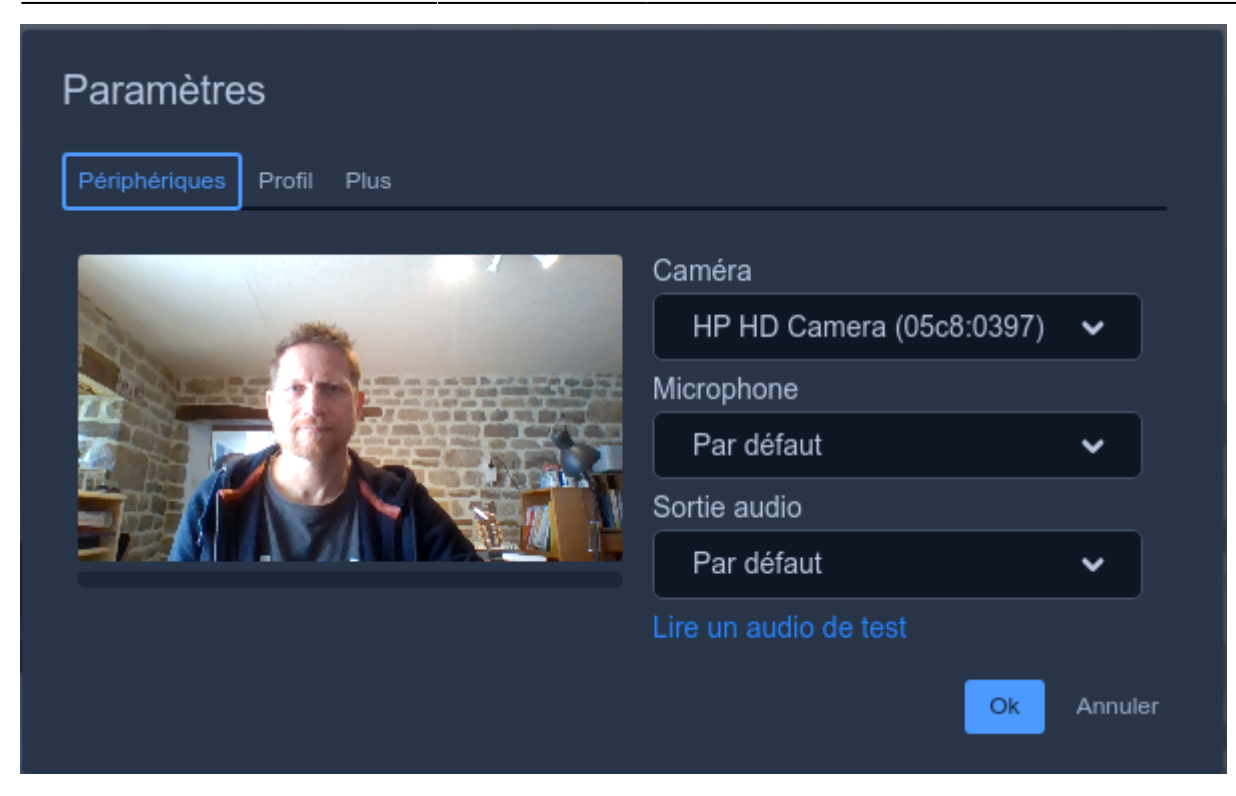

Certaines options sont réservées au modérateur = le premier qui entre dans le salon.

| Paramètres                        |  |          |            |  |  |  |
|-----------------------------------|--|----------|------------|--|--|--|
| ériphériques Profil Plus          |  |          |            |  |  |  |
|                                   |  |          |            |  |  |  |
| Tout le monde commence en muet    |  | Français | ~          |  |  |  |
| Tout le monde commence sans vidéo |  |          |            |  |  |  |
| Tout le monde me suit             |  |          |            |  |  |  |
|                                   |  |          | Ok Annuler |  |  |  |

# Votre caméra ou votre micro ne s'active pas ?

Vous l'avez sans doute bloqué, par inadvertance.

Retournez dans les **paramètres de voter navigateurs** et supprimez les sites pour lesquels vous avez bloqué l'usage de la caméa. Faites de même pour le micro.

Vérifiez que la case de demande est bien décochée.

#### L'interface des Visioconférences

|                         |                                                                                       | ₽ Recherch           | er dans les préférences |  |  |  |  |
|-------------------------|---------------------------------------------------------------------------------------|----------------------|-------------------------|--|--|--|--|
| 🔆 Général               |                                                                                       |                      |                         |  |  |  |  |
| Accueil                 | Permissions                                                                           |                      |                         |  |  |  |  |
| Q Recherche             | C Localisation                                                                        |                      | P <u>a</u> ramètres     |  |  |  |  |
| sécurité                | Caméra                                                                                | Vérifier pour caméra | P <u>a</u> ramètres     |  |  |  |  |
| Sync Sync               | I Microphone                                                                          | et micro             | P <u>a</u> ramètres     |  |  |  |  |
|                         | Notifications En savoir plus                                                          |                      | Paramètres              |  |  |  |  |
|                         | >>>>>>>>>>>>>>>>>>>>>>>>>>>>>>>>>>>>>>                                                |                      | P <u>a</u> ramètres     |  |  |  |  |
|                         | 📭 Réalité virtuelle                                                                   |                      | Paramè <u>t</u> res     |  |  |  |  |
|                         | ✓ <u>B</u> loquer les fenêtres popup                                                  | Exceptions           |                         |  |  |  |  |
|                         | Prévenir lorsque les sites essaient d'installer des modules complémentaires           |                      |                         |  |  |  |  |
|                         | Empêcher les services d'accessibilité d'avoir accès à votre navigateur En savoir plus |                      |                         |  |  |  |  |
| Extensions et thèmes    |                                                                                       |                      |                         |  |  |  |  |
| ② Assistance de Firefox | Assistance de Firefox<br>Collecte de données par Firefox et utilisation               |                      |                         |  |  |  |  |
|                         | Paramètres - Permissi                                                                 | ons nour la caméra   |                         |  |  |  |  |

Les sites web suivants ont demandé l'accès à votre caméra. Vous pouvez spécifier quels sites web sont autorisés à accéder à votre caméra. Vous pouvez également bloquer les nouvelles demandes d'accès à votre caméra.

| Site web                                                                                                    | E                | État                         |           |  |  |  |
|----------------------------------------------------------------------------------------------------|------------------|------------------------------|-----------|--|--|--|
| https://meet.starleaf.com                                                                                                    | ŀ                | Autoriser                    |           |  |  |  |
| https://reseau.cemea.org                                                                                                    | ŀ                | Autoriser                    | ~         |  |  |  |
| https://framatalk.org                                                                                                    | ŀ                | Autoriser                    | ~         |  |  |  |
| https://portal.starleaf.com                                                                                                    | -                | Autoriser                    | ~         |  |  |  |
| https://cemea-fr.3cx.net                                                                                                    | E                | Bloquer                      | ~         |  |  |  |
|                                                                                                    |                  |                              |           |  |  |  |
| Supprimer le site                                                                                                    |                  |                              |           |  |  |  |
| Bloquer les nouvelles demandes d'accès à votre caméra<br>Cela empechera tous les sites web non listes ci-dessus de demander l'autorisation d'accéder à votre caméra.<br>Bloquer l'accès à votre caméra peut invalider les fonctionnalités de certains sites web. |                  |                              |           |  |  |  |
|                                                                                                    | A <u>n</u> nuler | <u>E</u> nregistrer les modi | fications |  |  |  |
|                                                                                                    |                  |                              |           |  |  |  |

From: https://doc.zourit.net/ - **Doc, doc Zourit ?** 

Permanent link: https://doc.zourit.net/doku.php?id=outils:visios:interface&rev=1585816170

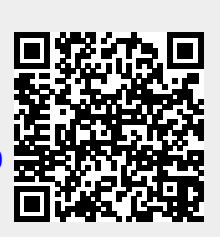

Last update: 2020/04/02 10:29